1. After clicking on the "Order Here!" button on the Yearbook webpage, the following webpage should open up in a new tab:

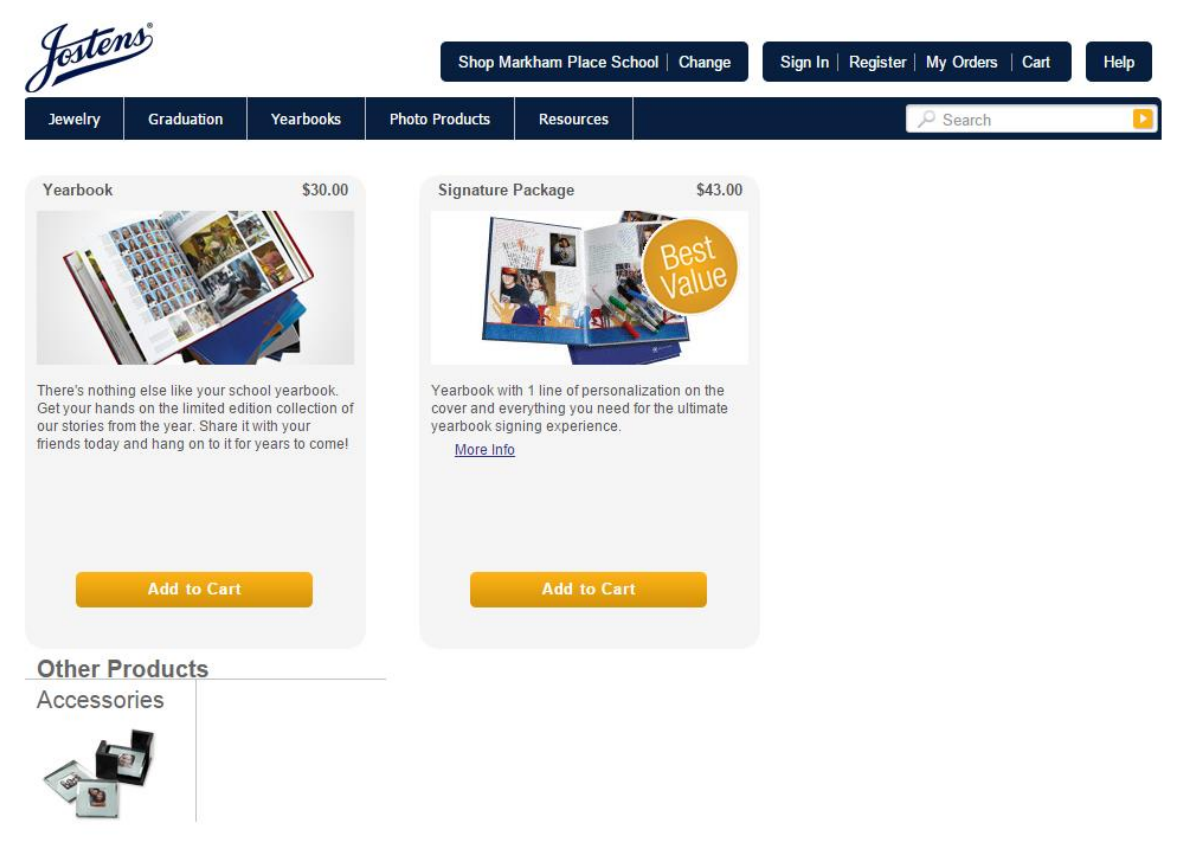

This webpage provides you with two options to choose from when ordering a yearbook. Click on the <u>More Info</u> link for more information regarding the Signature package. Then, click the "Add to Cart" button with your respective yearbook or package choice. You may add personalizations onto the regular yearbook order.

2. Once you click "Add to Cart" for any of the options, the following page should appear:

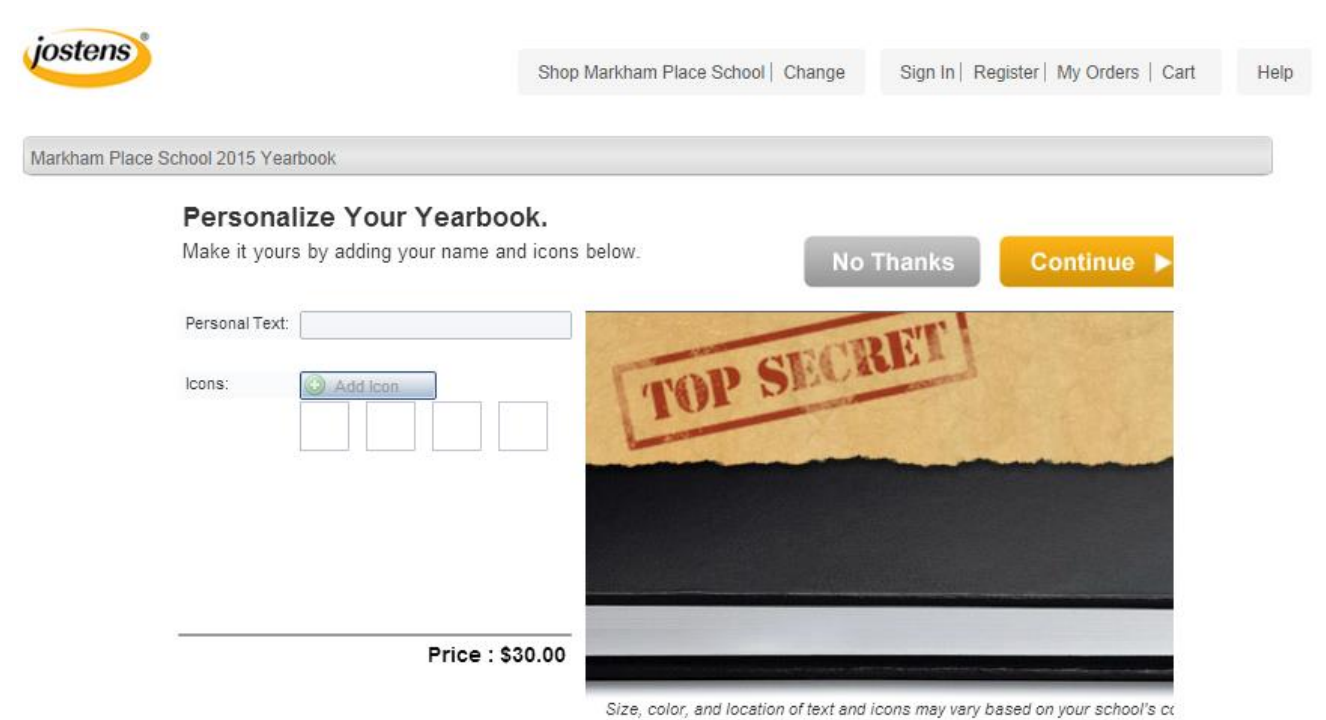

All personalizations and icons are available for an additional cost (icons are free with a personalization purchase until November 13<sup>th</sup>, 2015). If you wish to personalize your child's yearbook, please type in the text you desire and choose any icons you wish. Please click on "No Thanks" if you do not wish to include personalizations or icons. Pressing "Continue" will also take you to your cart.

3. After pressing "No Thanks" or "Continue," your shopping cart should appear:

| Jostens                        |                                      |                                  | Shop I                               | Shop Markham Place School   Change |                                                  |                                     | Sign In   Register   My Orders   Cart (1) |                                                      |                  |
|--------------------------------|--------------------------------------|----------------------------------|--------------------------------------|------------------------------------|--------------------------------------------------|-------------------------------------|-------------------------------------------|------------------------------------------------------|------------------|
| Rings                          | Graduation                           | Yearbooks                        | Photo Products                       | Resourc                            | es                                               |                                     | Рs                                        | earch                                                |                  |
| You have                       | 1 item in your ca                    | art                              |                                      |                                    |                                                  | NTINUE SHOPPING                     |                                           |                                                      | CKOUT ►          |
| Please fill out                | the information below to             | ) help us distribute your        | products.                            |                                    |                                                  | Print order form o                  | r other payment optic                     | ons available during (                               | checkout.        |
| ×8                             | Yea<br>MAR                           | Yearbook<br>MARKHAM PLACE SCHOOL |                                      |                                    |                                                  | \$30.00 USD                         | Qty: 1                                    | Edit                                                 | Remove           |
|                                | Rec                                  | Recipient First Name: *          |                                      | Recipient Last Name: *             |                                                  | Ship to                             | Markham Plac                              | e School                                             |                  |
|                                | Grad                                 | le: *<br>lect A Grade            | Homer                                | oom:                               |                                                  |                                     |                                           |                                                      |                  |
|                                | Rec                                  | ipient Email:                    |                                      |                                    |                                                  |                                     |                                           |                                                      |                  |
|                                | You                                  | might also need:                 |                                      |                                    |                                                  |                                     |                                           |                                                      |                  |
|                                | Jos                                  | stens Yearboo                    | k Protection Plan™                   | <sup>™</sup> (+ \$6.99 )           |                                                  |                                     |                                           |                                                      | Add              |
| REDEMPTIO                      | N CODES & SPECIAL                    | OFFER\$                          |                                      |                                    | SUBTOTAL FOR 1                                   | 1 ITEM                              |                                           |                                                      |                  |
| Enter one code at a time APPLY |                                      |                                  |                                      |                                    | Order Subtotal:<br>(does not include tax or S&H) |                                     |                                           |                                                      | \$30.00          |
|                                |                                      |                                  |                                      |                                    | View Payment C                                   | Options                             |                                           | <b>_</b>                                             | HECKOUT          |
| Most Pop                       | ULAR                                 |                                  |                                      |                                    |                                                  |                                     |                                           |                                                      |                  |
|                                |                                      |                                  | <del>116.0</del> 7                   |                                    |                                                  |                                     |                                           | K                                                    |                  |
|                                | Donate A Yearl<br>\$30.00<br>Details | book                             | Color Autograph<br>\$2.50<br>Details | Section                            | Clear Pro                                        | otective Cover<br>\$2.50<br>Details | 8 Mu<br>Mari                              | Ilticolored Si<br>kers (Ships E<br>\$5.99<br>Details | gning<br>Direct) |

Under "Recipient First Name" and "Recipient Last Name," please type your child's first and last name respectively. Next, select their grade and type the last name of their homeroom teacher in the box provided. Please see below for a list of homeroom teachers and the correct spelling of their last names. Please spell your child's homeroom teacher's last name correctly so that the yearbook orders are sorted accurately.

| 5 <sup>th</sup> Grade | 6 <sup>th</sup> Grade | 7 <sup>th</sup> Grade | 8 <sup>th</sup> Grade |
|-----------------------|-----------------------|-----------------------|-----------------------|
| Anderson              | Galante               | Galgon                | Anderson              |
| Daniels               | Griffiths             | Largiader             | Christman             |
| DelGuercio            | Maynes                | Smeltzer              | Lesch                 |
| Kiely                 | Taylor                | Snevily               | Macchia               |
|                       | Wittenberg            |                       | Olsen                 |

## Homeroom Teachers:

Please do not type your child's email into the optional "Recipient Email" box. If you wish to add a second yearbook to your cart, please click on "Continue Shopping" to repeat the process for any additional yearbooks. If are interested in purchasing one of the additions for the yearbook, please click on the ones you wish to order and add them to your cart. Once your entire order is ready, click on "Checkout."

4. Once you've clicked on "Checkout," you will see the following page. If you already have an account, please sign in. Otherwise, select "Continue as a Guest."

| jostens                                                                              |                                                    | Shop M                                      | arkham Place Sch | ool   Change                                                                             | Sign In   Register   My Orders   Cart (1)                              | Help |
|--------------------------------------------------------------------------------------|----------------------------------------------------|---------------------------------------------|------------------|------------------------------------------------------------------------------------------|------------------------------------------------------------------------|------|
| Rings Graduation                                                                     | Yearbooks                                          | Photo Products                              | Resources        |                                                                                          |                                                                        |      |
| New Custor<br>Proceed to checkout at<br>an account at the end it<br>CONTINUE AS A GU | Mers<br>Id you will have an<br>f one does not alre | opportunity to create<br>ady exist for you. |                  | Returni<br>Sign in to spee<br>Email (or use<br>I<br>Password:<br>Sroy your pa<br>Remembe | ng Customers<br>d up the checkout process<br>rname):<br>sword?<br>r me |      |

- 5. You will then be asked to provide your billing information, select a payment option, and to confirm that your order is correct. Please make sure you've checked your order and it is indeed correct before submitting it. Once you've submitted your order, print or save a copy of your receipt and transaction number in case we have any order issues or questions in the future. If you have any payment issues, please don't hesitate to contact me at kgalante@littlesilverschools.org.
- 6. Because the yearbook is available for purchase online, the first yearbook sale will take place from October 13<sup>th</sup>, 2015 through January 31<sup>st</sup>, 2016. The second yearbook sale will take place from February 1<sup>st</sup>, 2016 until May 31<sup>st</sup>, 2016. During the second sale, personalizations and addons will not be available for purchase and the yearbook price will increase from \$30 to \$35. After May 31<sup>st</sup>, yearbook payments must be made with a check. If you have any questions, please don't hesitate to contact me at kgalante@littlesilverschools.org.